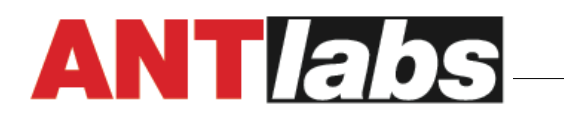

Proven technology solutions partner for service providers' unique Internet business needs

## How do I change my administrator password

## **Configure at system**

Navigate to Admin GUI: System > Admin Accounts

| 🔄 System |                    |              |  |  |  |  |  |  |
|----------|--------------------|--------------|--|--|--|--|--|--|
| Ð        | 🖹 📄 Admin Accounts |              |  |  |  |  |  |  |
|          |                    | Admin Groups |  |  |  |  |  |  |
|          |                    | Audit Log    |  |  |  |  |  |  |
|          | - 3                | Admin Access |  |  |  |  |  |  |
|          | - I 🔁              | Sessions     |  |  |  |  |  |  |

Click on the entry to proceed and change the User ID and Password

|      | Current Password        | •••••                          |                              |                 |                                      |
|------|-------------------------|--------------------------------|------------------------------|-----------------|--------------------------------------|
|      | ID                      | root                           | ]                            |                 |                                      |
|      |                         | Changing the ID will automatic | ally logout all users logged | in with this ID |                                      |
|      | Name                    |                                |                              |                 |                                      |
|      | Password                | •••••                          |                              |                 |                                      |
|      | Re-type Password        | •••••                          | ]                            |                 |                                      |
|      | Admin Group             | System Administrators          |                              |                 |                                      |
|      | Email                   | admin@localhost.com            |                              |                 |                                      |
|      | Max. Logins             | 10                             |                              |                 |                                      |
|      | Description             | Default system administra      | tor account                  | *               |                                      |
|      |                         |                                |                              |                 |                                      |
| Save | Cancel                  |                                |                              |                 |                                      |
|      | ID Name                 | Admin Group                    | Email                        | Max. Logins     | Description                          |
| V r  | oot System Administrato | r System Administrators        | admin@localhost.com          | 10              | Default system administrator account |
| Add  | ]                       |                                |                              |                 |                                      |

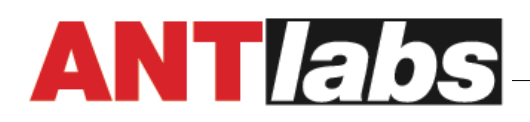

Proven technology solutions partner for service providers' unique Internet business needs

| С                     | Click Add to add user (or save for modification). |       |                      |                       |                     |       |                                      |  |  |  |  |  |
|-----------------------|---------------------------------------------------|-------|----------------------|-----------------------|---------------------|-------|--------------------------------------|--|--|--|--|--|
|                       | <b>V</b>                                          | roots | System Administrator | System Administrators | admin@localhost.com | 1     | Default system administrator account |  |  |  |  |  |
| Add Selected Entries: |                                                   |       |                      |                       | Selected Entries:   | elete |                                      |  |  |  |  |  |

## **Additional Note:**

- Enabled Select to activate the account.
- ID Login user ID.
- Name The name given to the account.
- Password / Re-type Password Login password.
- Admin Group Select the admin group.
- Email The email address for the user account.
- Max. Logins Maximum number of concurrent sessions allowed for this account. Earlier sessions will be terminated when the limit is exceeded.